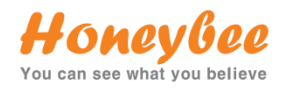

# EVERSYS MANUAL

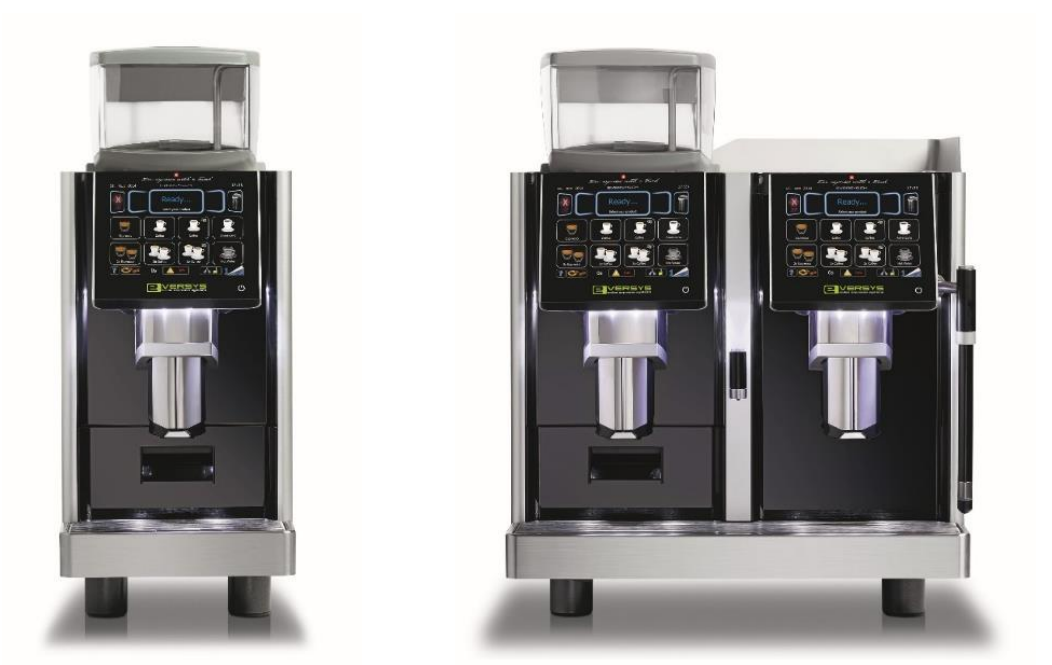

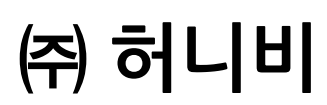

#### 01 전원 리셋

#### 1. 전원 초기화

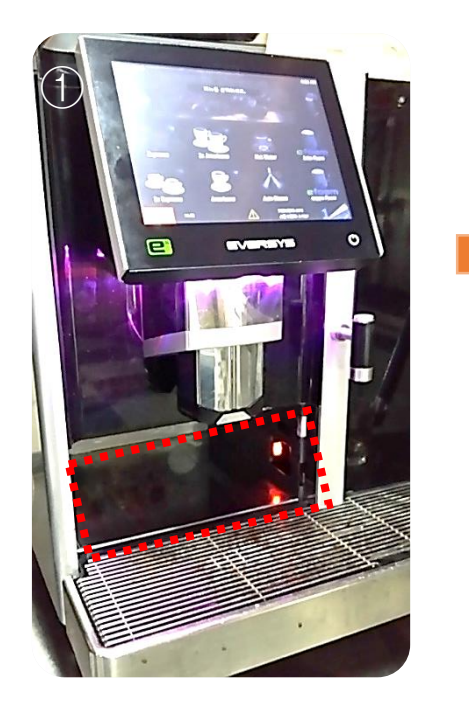

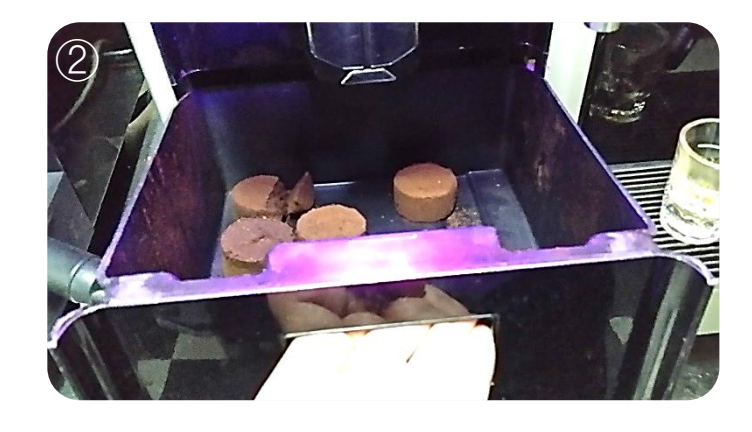

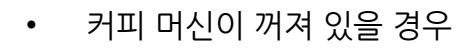

- 브루잉 모듈이 잠겼습니다.
  (Brewing module failure)
- 보일러 온도가 올라가지 않을 때
- 디스플레이 터치가 되지 않을 때
- 1. 그림 ②와 같이 커피 찌꺼기 통을 분리한다.
- 2. 빨간 스위치를 눌러서 머신이 OFF 된 것을 확인하고 10초 뒤에 다시 켜준다.

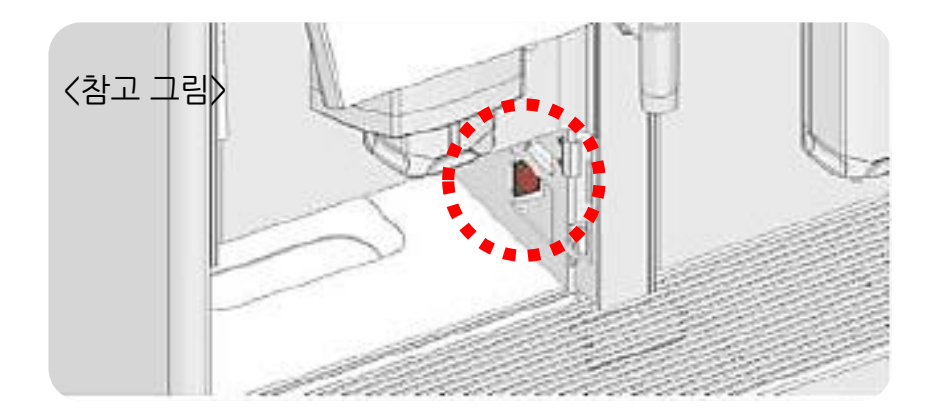

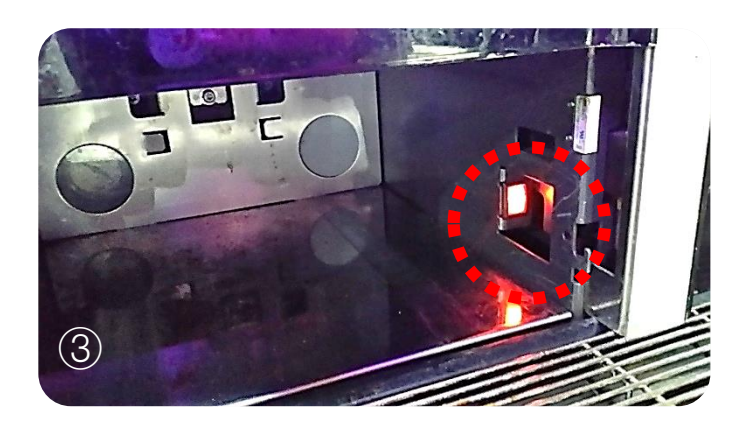

#### 02 추출이 원활하지 않은 경우 - 린싱

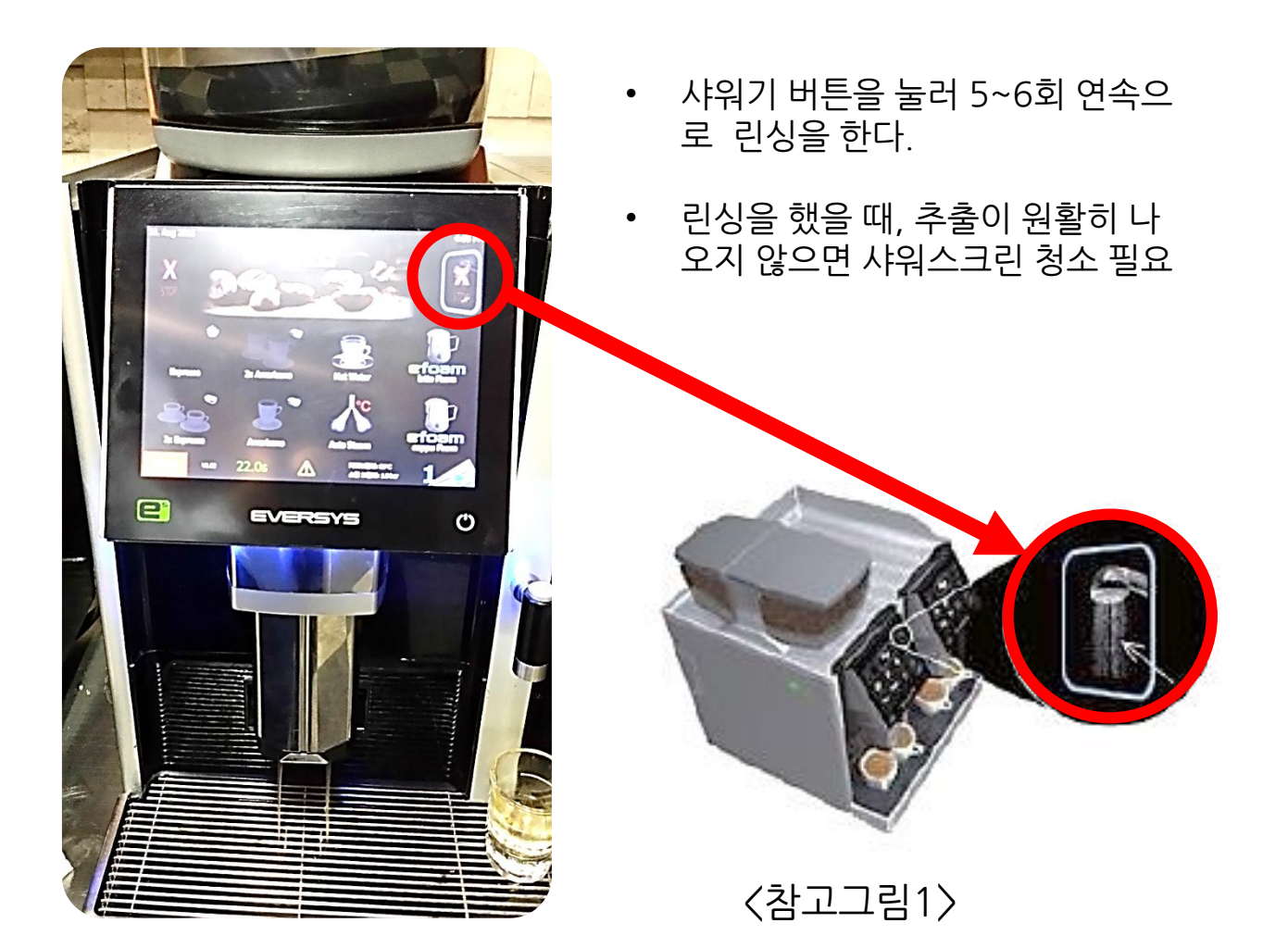

※ 추출이 원활하지 않은 경우 린싱 〉 샤워 스크린 청소 〉 분쇄도 조정

위 순서대로 진행해서 해결이 가능합니다

## 03 추출이 원활하지 않은 경우 - 샤워스크린 청소

샤워 스크린 청소 방법

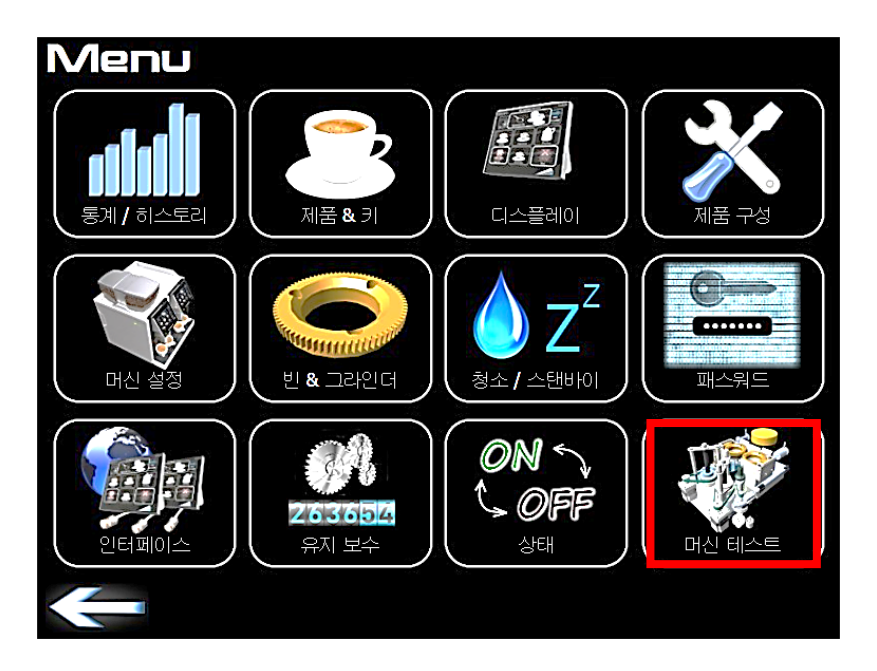

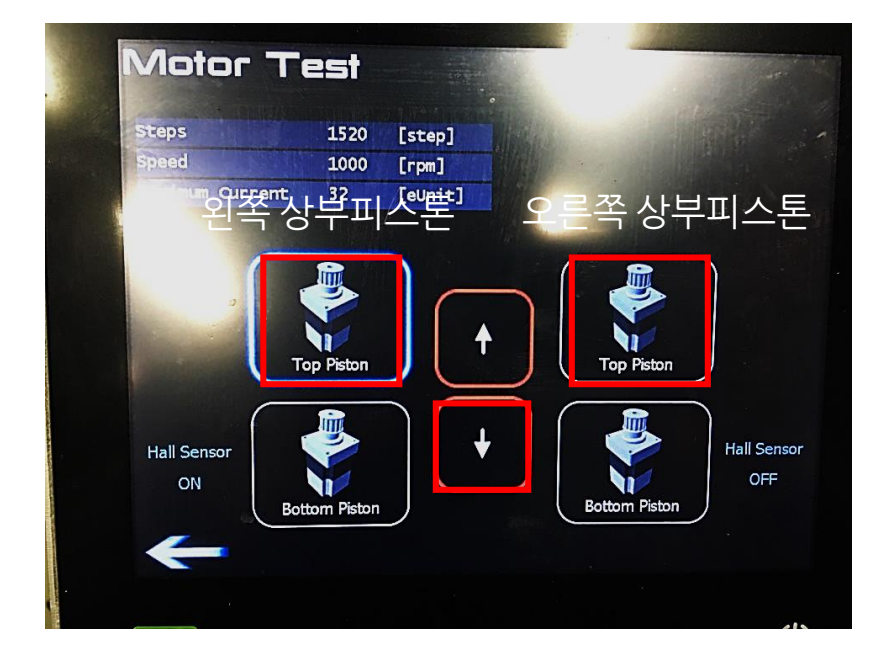

- E'2 모델 경우 왼쪽 상부 피스톤만 해당
- E'4 모델 경우 왼쪽 / 오른쪽 상부 피스톤 둘 다 해당

## 03 추출이 원활하지 않은 경우 - 샤워스크린 청소

#### 샤워 스크린 청소 방법

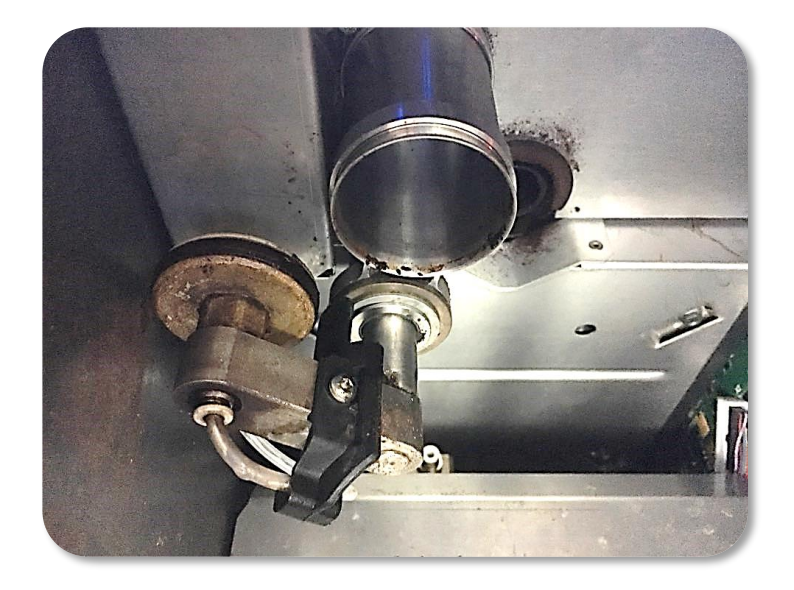

- ① 상부피스톤↓내리기 전 모습
- ② 현상태에서 화면에 있는 ↓클릭

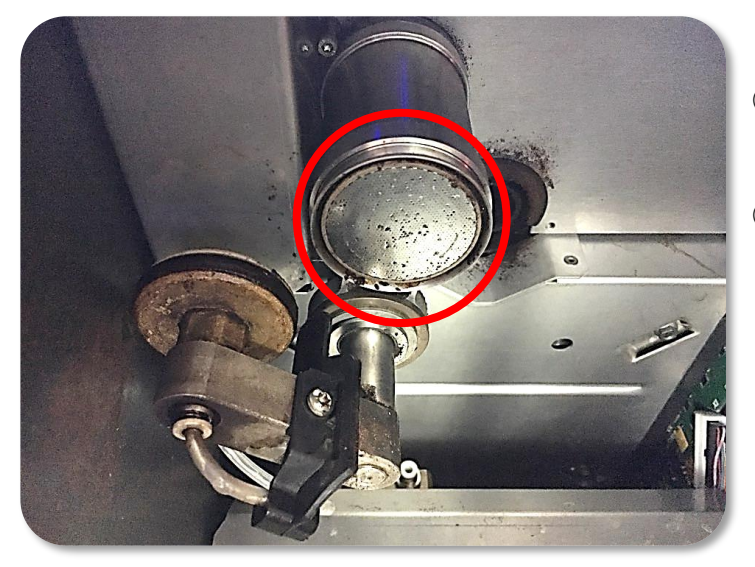

- 상부피스톤 아래쪽으로 샤워 스크린 이 내려옵니다.
- ② 샤워스크린에 원두 이물질이 껴있는 부분을 마른 티슈로 닦아줍니다.

주의사항! : 절대 물기가 있는 행주 / 물티슈로 닦으면 안됩니다.

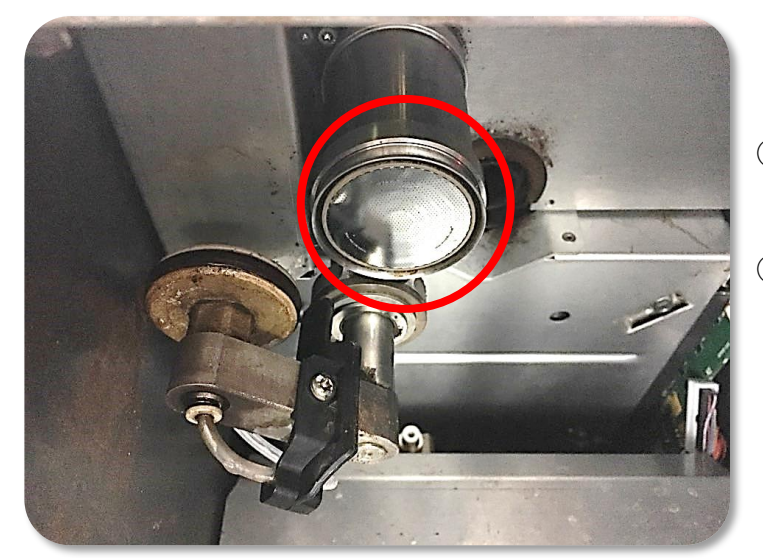

- 마른 티슈로 깨끗이 닦으면 샤워스 크린에 이물질에 제거가 됩니다.
- ② 깨끗이 청소가 끝나면, 화면에 나 가기를 누르면 상부피스톤이 자동 으로 원위치 합니다.

## 04 추출이 원활하지 않은 경우 - 분쇄도 조정

#### 빈 & 그라인더

• 빈 & 그라인더 페이지에서는 그라인더 조정을 할 수 있다.

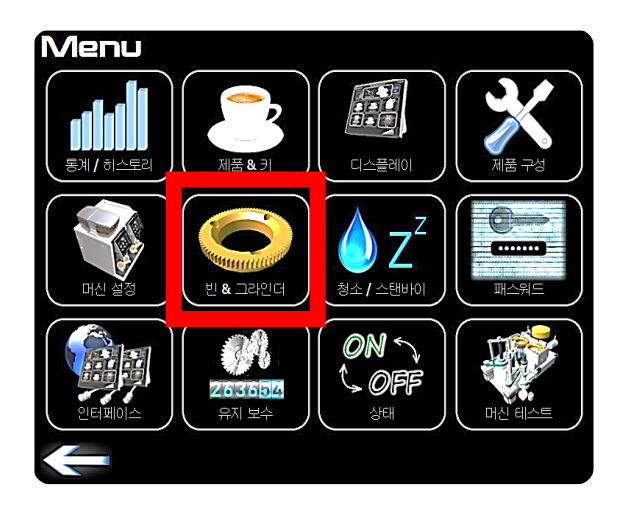

| 빈,그라인더 셋팅                |               |
|--------------------------|---------------|
|                          |               |
| 앞쪽 빈 호퍼 이름 / 오른쪽 그라인더    | 앞             |
| 뒤쪽 빈 호퍼 이름 / 왼쪽 그라인더     | 뒤             |
| PQC - 파우더 양 컨트롤          |               |
| 뒤쪽 빈 호퍼 그라인딩 용량          |               |
| 앞쪽 빈 호퍼 그라인딩 용량          | 4.21 [mm/s]   |
| 앞쪽 빈 호퍼 추출 시간 제어         | 이 클릭 !        |
| 뒤쪽 빈 호퍼 추출 시간 제어         | Qn            |
| 한 후출 시간 제어<br>그라인더 제어 설정 | <b>()</b> *** |

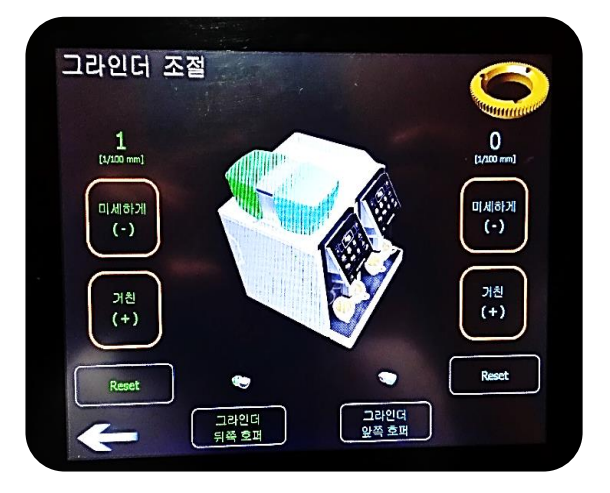

< 수동 세팅 >

- 1. 빈 & 그라인더 클릭!
- 2. 오른쪽 하단 칼날 & 원두 모양 클릭!
- 3. 각 호퍼에 맞는 그라인더의 분쇄도 조절!
- 4. 추출이 빠를 때 : 미세하게 클릭!
- 5. 추출이 느릴 때 : 거칠게 클릭!

반자동 머신과 분쇄도 조절 방식은 동일하며, 세팅 값에 맞는 분쇄도 를 조정해서 사용하도록 한다.

## 04 추출이 원활하지 않은 경우 – 분쇄도 조정

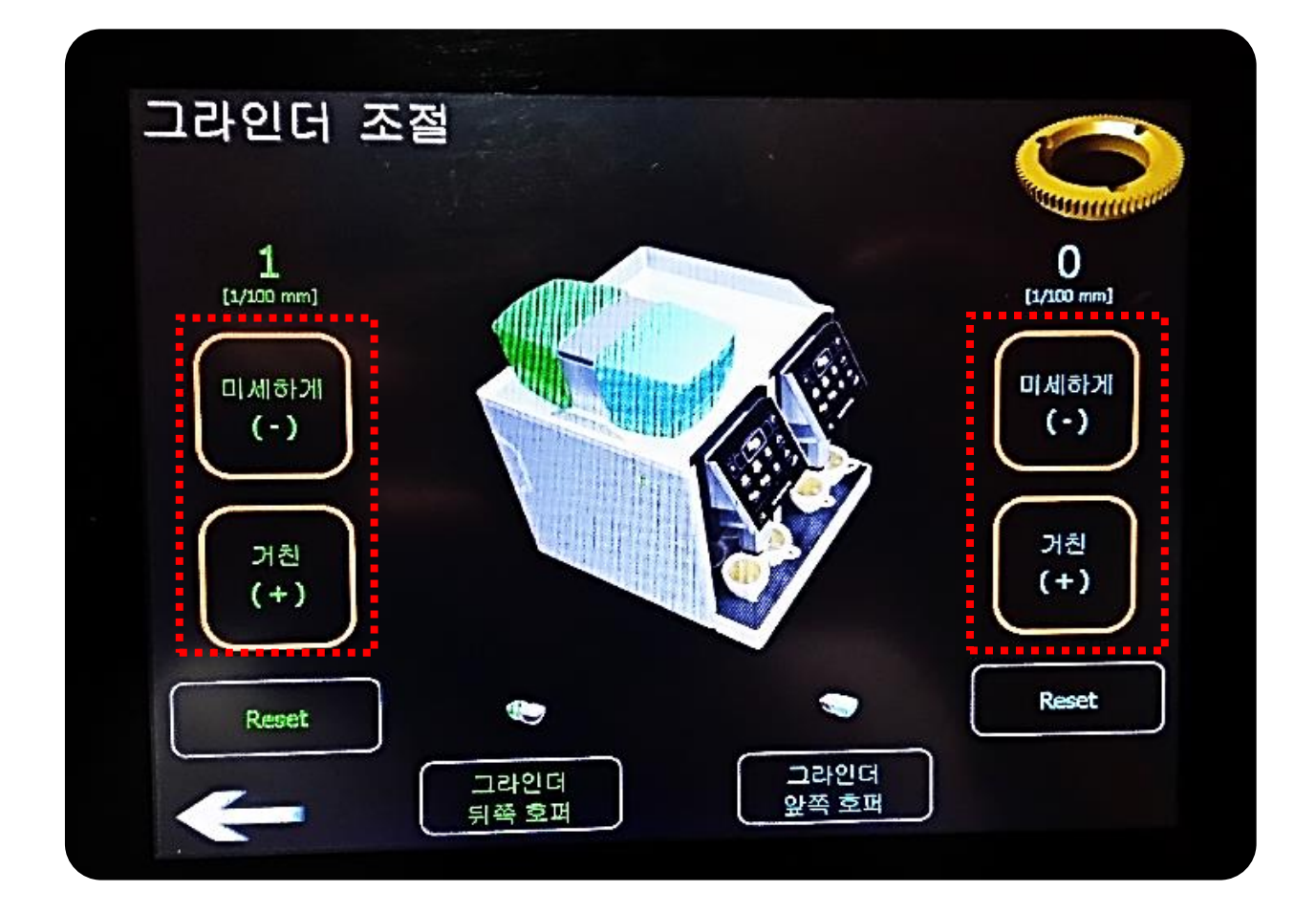

#### TIP. 원두 로스율 줄이는 방법

- 1. 제품 & 키 메뉴에서 ESP 2샷 테스트 추출 진행 -> 상태 확인
- 그라인더 조절 메뉴로 들어가서 추출이 느리거나 안되면 분쇄도를 "거친"
  으로/ 추출이 빠를 때는 분쇄도를 "미세하게"로 조정하여 재 추출
- 3. ESP 2샷 다시 추출하여 상태 확인
- 4. 샷이 원활하게 추출 될 때까지 위 과정 반복

## 05 스팀밀크 질감이 좋지 않은 경우

#### 에버 폼 질감 조절 방법

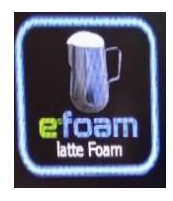

- 제품&키
- 품목별 세팅 가능.
  - 우유스팀의 질감, 양, 스팀온도를 세팅 가능

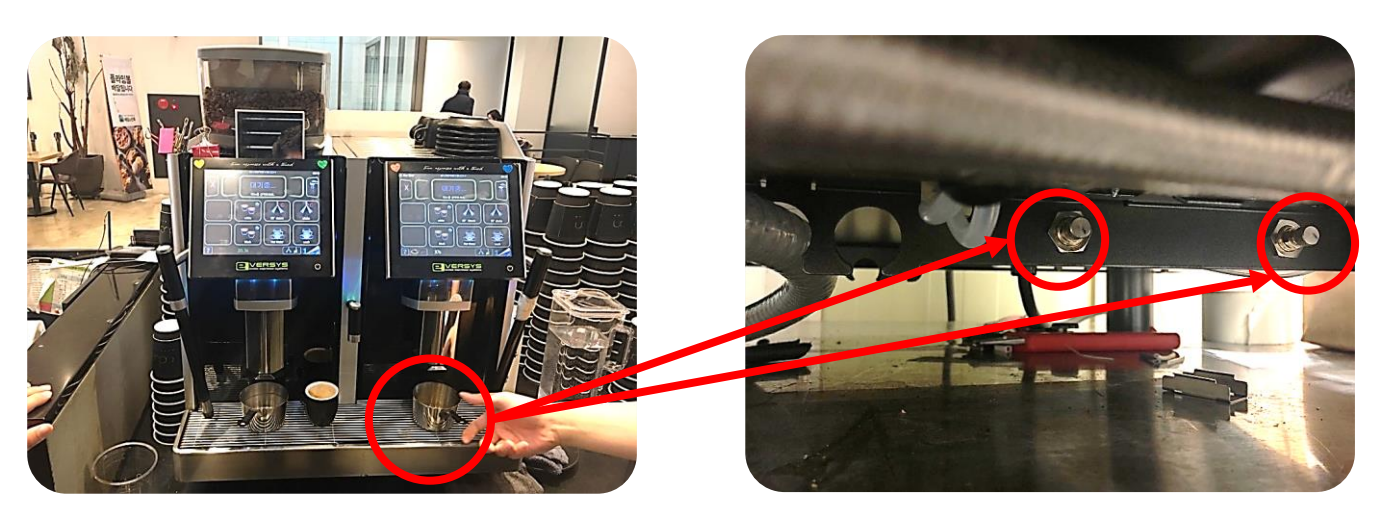

- ① MENU > 제품 키 > 에버폼 > 세팅 값을 확인
- ② 세팅 값이 이상이 있는지 확인한다.
- ③ 세팅 값 이상이 없으면 머신 하부 에버폼 조절 나사를 찾는다.
- ④ 질감 조절 방법
- 거품이 너무 미세하면 > 반시계방향으로
- 거품이 너무 거칠면 > 시계방향으로

#### TIP. 질감조절 쉽게 하기!

- 조절나사를 시계방향으로 꽉 잠근다.
- 조절나사를 반시계방향으로 1바퀴 정도 풀어준다.
- 질감테스트를 진행한다.
- 질감에 따라, 조절나사를 시계의 5분 단위로 조절하여 거품의 질감을 잡아준다.

#### 06 화면이 나오지 않는 경우

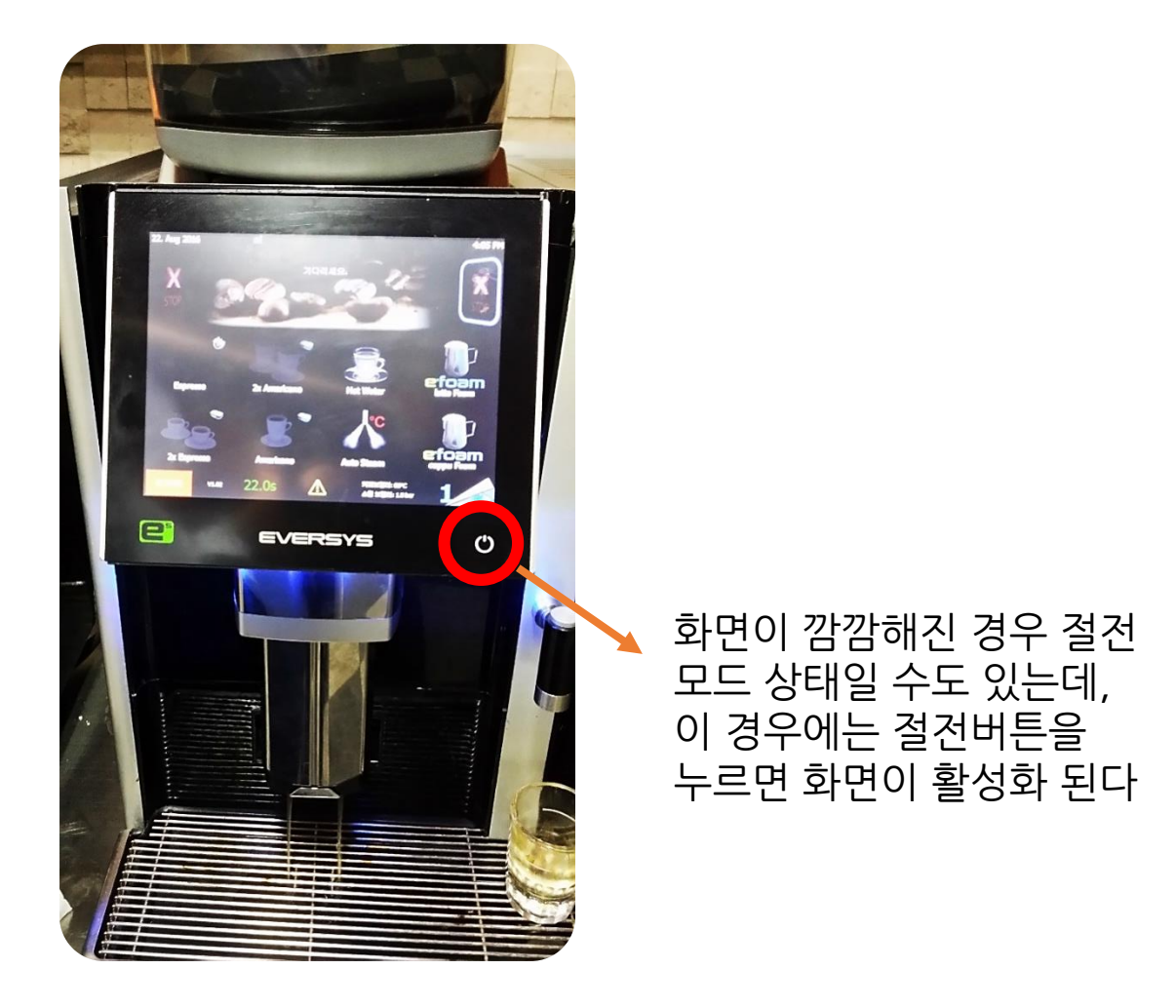

〈참고그림1〉

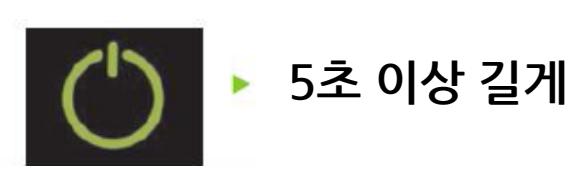

## 07 설정된 청소시간과 다른 경우

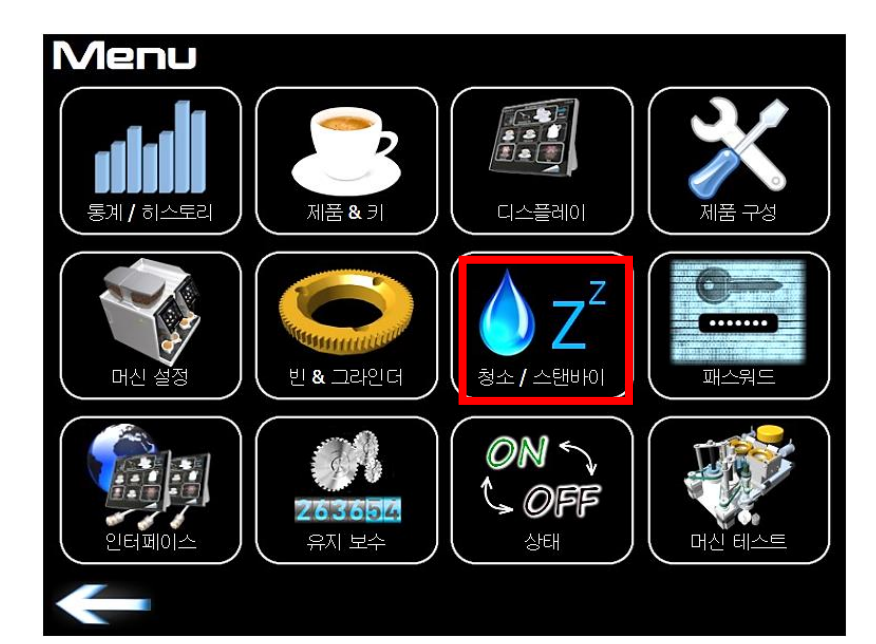

| 청소, 스탠바이 셋팅                          |          |       |         |        |
|--------------------------------------|----------|-------|---------|--------|
| $\mathbf{O} \mathbf{Z}^{\mathbf{Z}}$ |          |       |         |        |
| 청소 모드 1                              |          | 정기적   | 인       |        |
| 청소 시간 2                              |          | 06:00 | )       |        |
|                                      |          | 24    | [h]     |        |
| 청소 시간 오차범위                           |          | 4     | [h]     |        |
| 주말 청소 모드                             |          | 0ff   |         |        |
| Milk during Weekend Mode             |          |       |         |        |
| 세제 없이 청소되었을 경우 ③                     |          | 왼쪽    | 그라인더 테스 | :트를 시? |
| 청소 후 대기 🕘                            |          | No    |         |        |
| Time-controlled Standby $(5)$        |          | 0ff   |         |        |
|                                      | 청소 날짜 재설 | 정     |         |        |

- ① 청소모드: "정기적인"으로 설정
- ② 청소시간 설정
- ③ 차단되지 않음으로 세팅
- ④ 청소 후 대기 모드를 "No" 로 설정
- ⑤ Time-controlled Standby를 "off"로 설정
- ⑥ 청소 날짜 재설정 클릭 -> Yes 또는 OK클릭
- ⑦ 설정을 모두 마치면 설정 창을 빠져나와 머신을 사용한다

## Eversys 간단 매뉴얼

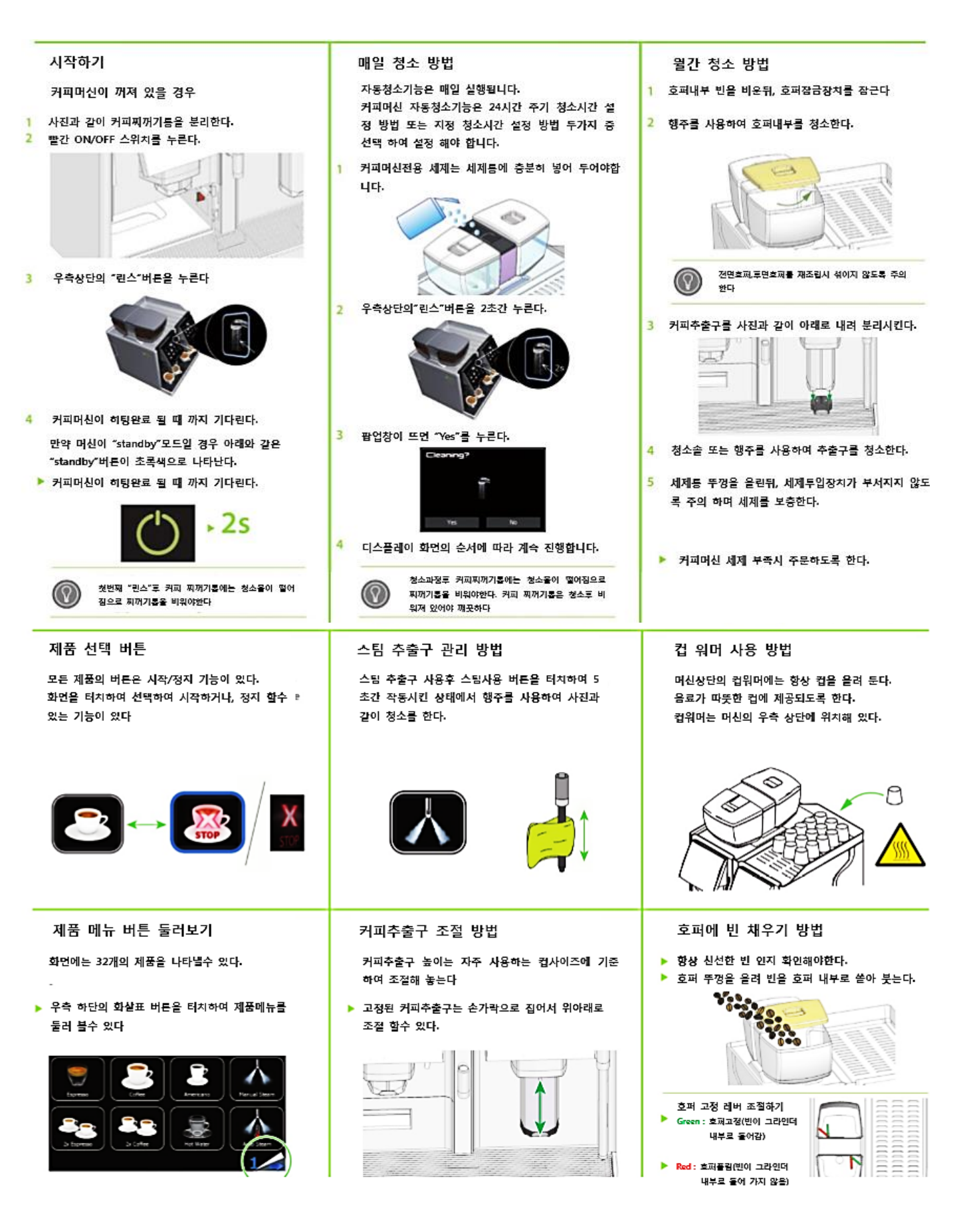

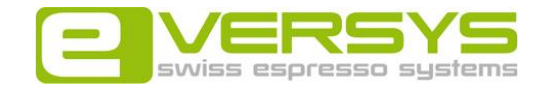

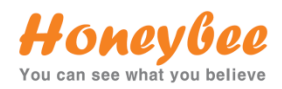

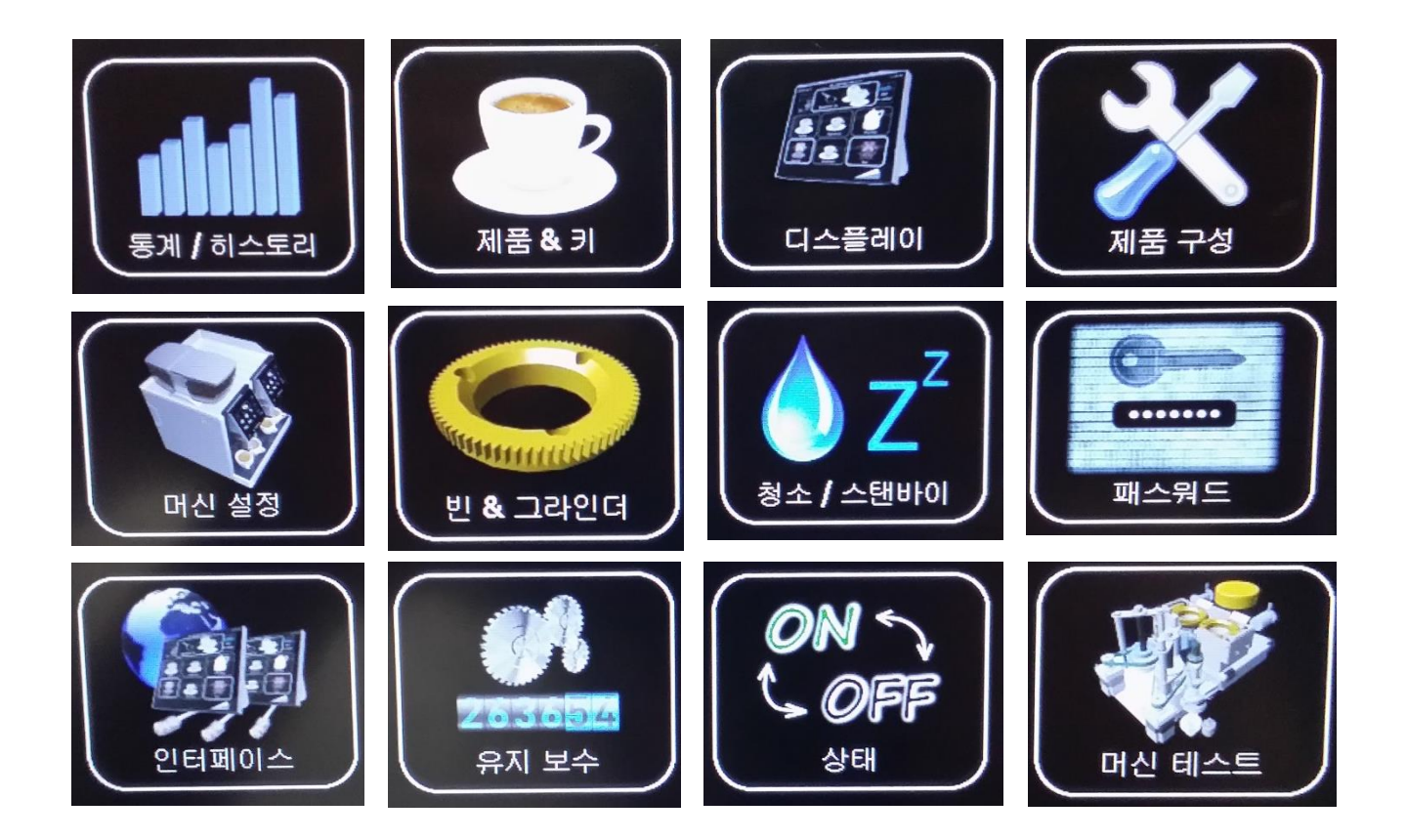

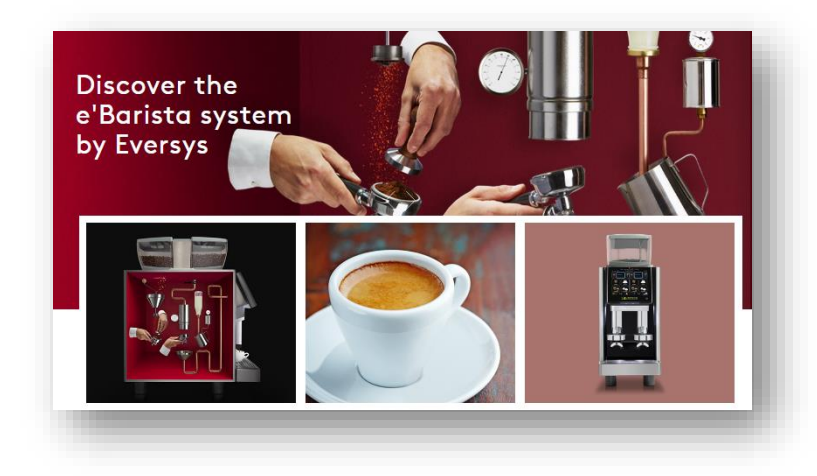